## Settings

## How do I enable / disable automatic sending of emails for sent orders after certain days after the sending date?

01) Access the Control Panel

02) After login click Configuration >> Orders Setting

03) Select options:

Enable Auto Order Shipped and Notify Customer Click the EDIT button True = Enable False = Disable Click the UPDATE button

How Many Days for Auto Order Shipped and Notify Customer Click the EDIT button Fill in only the number of days after the sending date for automatic sending of the email. Fill in numbers only. Click the UPDATE button

Email Template Auto Order Shipped and Notify Customer Português Click the EDIT button Select the email template in Portuguese to be sent automatically Click the UPDATE button

Email Template Auto Order Shipped and Notify Customer English Click the EDIT button Select the email template in English to be sent automatically Click the UPDATE button

Email Template Auto Order Shipped and Notify Customer Español Click the EDIT button Select the email template in Spanish to be sent automatically Click the UPDATE button

Unique solution ID: #1874 Author: MFORMULA FAQ Last update: 2017-03-21 22:09